# V7 交换机无法学习 ARP 问题排查云图

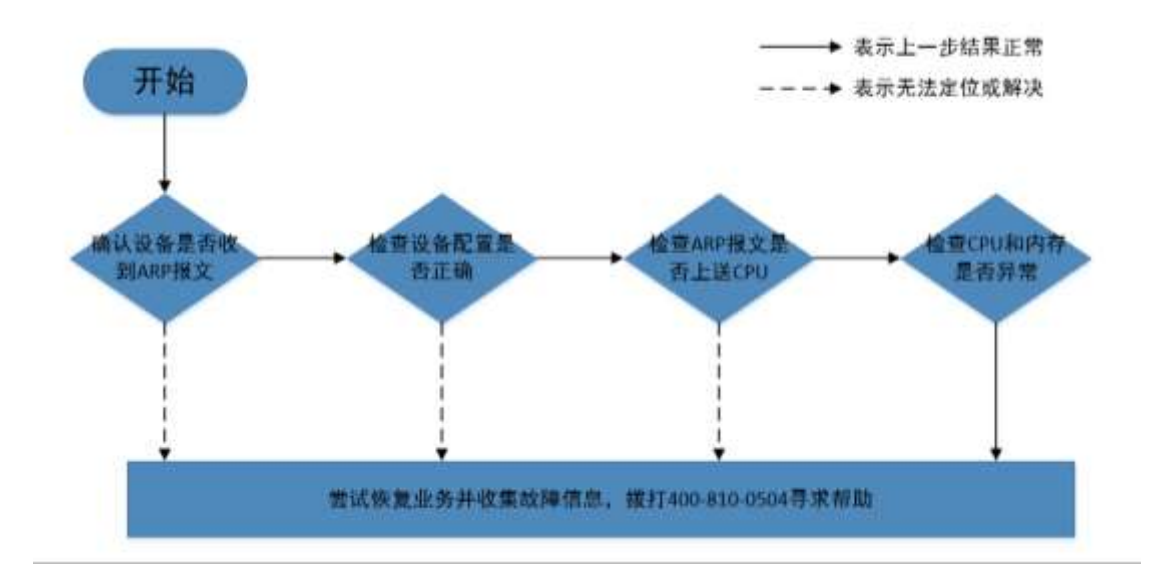

## 一、 开始

交换机对于三层报文转发需要学习到对应 IP 地址的 ARP 表项, ARP 会将 IP 地址解析为 以太网 MAC 地址。在网络中,当主机或其它网络设备有数据要发送给另一个主机或设备时, 它必须知道对方的网络层地址(即 IP 地址),由于 IP 数据报必须封装成帧才能通过物理网络 发送,因此还需要知道对方的物理地址,所以设备上需要存在一个从 IP 地址到物理地址的 映射关系,即 ARP 表项。如果交换机无法学习到对应 ARP 表项,会导致三层数据转发异常, 需进一步排查定位。

具体排查步骤如下:

- 步骤1:确认设备接口是否收到对应 ARP 报文
- 步骤 2: 检查设备配置是否正确
- 步骤 3: 检查 ARP 报文是否上送 CPU
- 步骤 4: 检查 CPU 和内存是否异常
- 步骤 5: 尝试恢复业务并收集故障信息, 拨打 4008100504 寻求帮助

#### 二、 流程图相关操作说明

### 1、确认设备接口是否收到对应 ARP 报文

交换机设备上 display arp 没有对应 IP 地址的 ARP 表项,首先需要确认对应的 ARP 报文

在对应接口是否有收到。可以通过流量统计或者镜像抓包的方式判断。

具体 ARP 报文流量统计可以参考如下配置方式:

针对 ARP 报文的流统需要注意的是,必须创建一个 MAC ACL,指定类型编号为 0806 的

ARP 报文、根据报文的源目MAC 进行匹配。假设需统计广播 ARP 请求报文,需要创建一个 MAC

ACL 匹配 0806 类型、源 MAC 为 0001-0001-0001 的报文。

```
Step 1: 定义 MAC ACL 匹配一个方向的 ARP 流量 (ARP Request 为例)
ACL Mac 4000
Rule 5 permit type 0806 ffff source-mac 0001-0001-0001 ffff-ffff
Step 2:定义类匹配 ACL 和计数动作
Traffic classifier classifier_1
If-match acl 4000
Traffic behavior behavior_1
Accounting packet
Step 3:定义 QOS 关联类和动作
Qos policy policy_1
Classifier classifier_1 behavior behavior_1
Step 4:应用 QOS 策略到对应接口的对应方向
Interface Ten-GigabitEthernet 1/0/1
Qos apply policy policy_1 inbound
Step 5: 查看流量统计计数
```

Display qos policy interface Ten-GigabitEthernet 1/0/1 inbound

如果设备入方向 ARP 流统没有计数,需要检查下对应终端是否有发送 ARP 报文,在沿途 设备下流统下看 ARP 报文是否转发过程中被丢弃还是故障设备端口丢弃了报文,检查故障 设备的相应端口物理状态和链路状态是否正常、STP 状态是否为 forward 状态等。

#### 2、检查设备配置是否正确

ARP 报文流统看到已经进入设备后,下一步需要检查设备上的配置,例如接口放通的 vlan 和 ARP 报文的 vlan tag 是否一致,或者有在接口或者全局下配置学习动态 ARP 表项的最 大数目 arp max-learning-number max-number,如果设备或者端口下学习到的 ARP 表项

超过了配置的最大条目后将不再学习动态 ARP 表项。

同时,部分非常规组网下设备配置的 ARP 攻击防御也可能导致设备无法学习 ARP,例如 配置了源 MAC 地址固定的 ARP 攻击检测功能 **arp source-mac filter**,在 5 秒内如果收到 同一源 MAC 地址的 ARP 报文超过一定的阈值,则认为存在攻击,系统会将此 MAC 地址添 加到攻击检测表项中,当设置的检查模式为过滤模式,会打印日志信息并且将该源 MAC 地 址发送的 ARP 报文过滤掉。

#### 3、检查 ARP 报文是否上送 CPU

设备正常收到 ARP 报文需要上送 CPU 进行报文解析和表项学习,可以通过 Debugging arp packet 命令打开 ARP 模块的调试开关,将上送的报文打印出来,为避免打印的报文过多 可以命令后加 ACL 过滤或者指定某个端口的 ARP 报文打印。通过回显信息看到 ARP 报文的 发送端 Mac 地址、IP 地址,请求的目的 Mac 和目的 IP。

| <s6800>debugging arp p</s6800>      | acket interface ?                                            |
|-------------------------------------|--------------------------------------------------------------|
| FortyGigE                           | FortyGigE interface                                          |
| Route-Aggregation                   | Route-Aggregation interface                                  |
| Ten-GigabitEthernet                 | Ten-GigabitEthernet interface                                |
| Vlan-interface                      | VLAN interface                                               |
| Vsi-interface                       | Vsi interface                                                |
|                                     |                                                              |
| <s6800>debugging arp p</s6800>      | acket acl ?                                                  |
| INTEGER<2000-2999>                  | Basic ACL number                                             |
| INTEGER<3000-3999>                  | Advanced ACL number                                          |
| INTEGER<4000-4999>                  | Layer 2 ACL number                                           |
|                                     |                                                              |
| <s6800-2011>terminal d</s6800-2011> | ebugging                                                     |
| <s6800-2011>terminal m</s6800-2011> | onitor                                                       |
|                                     |                                                              |
| *Apr 26 18:02:53:677 2              | 011 S6800 ARP/7/ARP_RCV: Received an ARP message, operation: |
| 1, sender MAC: c4ca-d9              | b9-bba4, sender IP: 192.168.89.254, target MAC: 0000-0000-   |
| 0000, target IP: 192.1              | 68. 89. 31                                                   |

(1)如果 Debugging arp packet 没有对应 ARP 报文的回显,需要通过 probe 视图下命令 debug rxtx softcar show+对应框号槽位号查看 ARP 是否上送太多超过 softcar 限速值而被丢 弃。设备为了防止过量报文上送冲击 CPU,对于上送 CPU 的报文设置了每秒报文限速,如下 举例所示 Type 列为报文类型, RcvPps 列为当前每秒收到的报文数, Rcv\_All 列为收到的报文

总数, DisPkt\_All 列为丢弃报文总数, Pps 列即为每秒报文限速。

| [S6800]probe                                |                   |        |         |            |      |     |     |      |        |  |
|---------------------------------------------|-------------------|--------|---------|------------|------|-----|-----|------|--------|--|
| [S6800-probe]debug rxtx softcar show slot 1 |                   |        |         |            |      |     |     |      |        |  |
| ID                                          | Туре              | RcvPps | Rcv_A11 | DisPkt_All | Pps  | Dyn | Swi | Hash | ACLmax |  |
| 0                                           | ROOT              | 0      | 139688  | 0          | 1000 | S   | 0n  | SMAC | 0      |  |
| 1                                           | ISIS              | 0      | 0       | 0          | 1000 | D   | 0n  | SMAC | 8      |  |
| 2                                           | ESIS              | 0      | 0       | 0          | 300  | S   | 0n  | SMAC | 8      |  |
| 3                                           | CLNP              | 0      | 0       | 0          | 300  | S   | 0n  | SMAC | 8      |  |
| 4                                           | VRRP              | 0      | 167740  | 0          | 1000 | S   | 0n  | SMAC | 8      |  |
| 5                                           | UNKNOWN_IPV4MC    | 0      | 0       | 0          | 300  | S   | 0n  | SMAC | 8      |  |
| •••••                                       |                   |        |         |            |      |     |     |      |        |  |
| 29                                          | ARP               | 0      | 1275494 | 3849       | 1000 | S   | 0n  | SMAC | 8      |  |
| 30                                          | ARP_REPLY         | 0      | 2340    | 0          | 1000 | S   | 0n  | SMAC | 8      |  |
| 31                                          | DHCP_CLIENT       | 0      | 0       | 0          | 300  | S   | 0n  | SMAC | 8      |  |
| 32                                          | DHCP_SERVER       | 0      | 0       | 0          | 300  | S   | 0n  | SMAC | 8      |  |
| 33                                          | DHCP_RELAY_CLIENT | 0      | 0       | 0          | 300  | S   | 0n  | SMAC | 8      |  |
|                                             |                   |        |         |            |      |     |     |      |        |  |

如果当前收到的 ARP 报文超限速,可以检查下组网中是否有环路引起的广播风暴,是 否有 Mac 漂移。同时,也有可能是由 ARP 攻击导致的,可以通过 Debugging arp packet 观察 ARP 报文是否有异常。常见的 ARP 攻击有 SIP/SMAC 固定、DIP 变化的 ARP 扫描攻击,排查 对应源 Mac 设备、开启 ARP 源抑制功能 arp source-suppression enable 或者源 MAC 固 定 ARP 攻击检测功能 arp source-mac { filter | monitor },注意源 MAC 固定 ARP 攻击检测 功能还会将源/目的 MAC 地址为该 MAC 地址的数据报文也过滤掉。对于 SMAC 变化的 ARP 攻击,则无法定位到具体的用户,一般情况下只能根据报文入端口信息确定攻击源所在端口, 沿着攻击源所在端口逐级排查,或者在端口配置 arp rate-limit 对 ARP 报文进行速率限制, 确保一个端口受到攻击不会影响该其他端口的用户正常使用网络。另外,ARP 攻击源也可能 构造 SMAC 与 ARP 报文源 Mac 不一致的地址扫描攻击报文,由于以太网源地址是网卡驱动 程序产生的,比较难以构造,通常攻击报文(病毒报文)的以太网源地址都是固定的,而发 送端以太网地址是变化的,网络中存在该类型的 ARP 报文攻击可以通过开启 ARP 源 MAC 一 致性检查功能 arp valid-check enable,防御以太网数据帧首部中的源 MAC 地址和 ARP 报 文中的源 MAC 地址不同的 ARP 攻击。 (2) ARP 队列拥塞也可能导致 Debugging arp packet 没有对应 ARP 报文的回显,在诊断中 queue info 下可以查看对应单板的 ARP 当前队列深度,如果当前队列已经占满,一般是由于环路导致的 Mac 和 ARP 漂移,可以 display mac-address mac-move 查看是否有实时的漂移产生。(probe 视图下, view /proc/kque | inc ARP\_PKT 加对应框号和槽位号也可以查看)

kque debug: 1 ontrail: ID name depth/cursize/max/drops (magic) . . . . . . 0: c000000241bc8e00 ARPSNP PKT 4096/0/0/0 (0x4b515545) 0: c000000241bc8f00 ARP VSISUP PKT 4096/0/0/0 (0x4b515545) 0: c000000241bc9000 ARP EVENT 8192/0/1/0 (0x4b515545) 0: c000000241bc9100 ARP\_FREQEVENT 8192/0/0/0 (0x4b515545) 0: c00000241bc9200 1/0/0/0 (0x4b515545) ARP MACNOTIFYEVENT 0: c00000083fc9500 ARP PKT 65536/1/737/0 (0x4b515545)

(3)如果 ARP 队列也没有拥塞,需要检查 ARP 报文本身是否异常,可以镜像抓包查看 对应的 ARP 报文是否格式异常,或者尝试 Debugging Ethernet packet 加对应过滤条件进行过 滤,观察是否 Ethernet 层是否有上送,避免因源 Mac 检查不通过导致报文被丢弃等问题。 常见问题例如部分设备会丢弃源 Mac 为组播 Mac 的报文、部分设备收到源 Mac 为设备本身 Mac 的报文需要关闭静态源 Mac 检查 undo mac-address static source-check enable 等。

<H3C>debugging ethernet packet ?
 acl Display information for packets identified by the ACL
 interface Specify an interface
 <cr>
 <H3C>terminal debugging
 <H3C>terminal monitor

#### 4、检查 CPU 和内存是否异常

如果设备 CPU 或者内存异常也会导致无法学习 ARP,但一般也会对路由协议等其他方面造成影响,设备数据转发有明显异常。这种情况下一般会伴随日志告警,需 display logbuffer 查看,同时可以通过以下命令查看设备 CPU 及内存使用率。

| [6800]display                         | сри     |         |        |         |           |         |  |  |
|---------------------------------------|---------|---------|--------|---------|-----------|---------|--|--|
| Slot 1 CPU 0 CPU usage:               |         |         |        |         |           |         |  |  |
| 1% in last 5 seconds                  |         |         |        |         |           |         |  |  |
| 1% in last 1 minute                   |         |         |        |         |           |         |  |  |
| 16% in last 5 minutes                 |         |         |        |         |           |         |  |  |
| [6800]display memory                  |         |         |        |         |           |         |  |  |
| Memory statistics are measured in KB: |         |         |        |         |           |         |  |  |
| Slot CPU                              | Total   | Used    | Free   | Buffers | Caches Fr | eeRatio |  |  |
| 1 0                                   | 2024320 | 1507072 | 517248 | 2512    | 317344    | 26.2%   |  |  |

# 5、 尝试恢复业务并收集故障信息

故障时如果业务需要紧急恢复,可以通过 **arp static** *ip-address mac-address* 加出接口的方式绑定静态 ARP 表项进行规避,或者将业务迁移。条件允许的情况下可以按照云图步骤进行检查,仍无法定位或解决的情况下可以收集相关设备的诊断信息、日志信息、诊断日志、详细组网及问题现象,然后拨打 400-810-0504 热线寻求帮助。